## How to borrow eBooks and audio books

- 1. Sign into Oliver through your Department of Education student portal.
- 2. Search for a book.
- 3. Some titles in our collection will now have an Overdrive listen or Overdrive read icon

| HARRY POTTER    | <ul> <li></li> <li></li> &lt;</ul> | Harry Potter and the philosopher's stone<br>J.K. Rowling. (2012)<br>See Definition Overdrive listen | F ROW<br>☆☆☆☆☆<br>Be first to review |                   |
|-----------------|----------------------------------------------------------------------------------------------------|----------------------------------------------------------------------------------------------------|--------------------------------------|-------------------|
| HARRY<br>POTTER | <ul> <li></li> <li></li></ul>                                                                                                    | Harry Potter und der Stein der Weisen<br>J.K. Rowling and Klaus Fritz. (2012)<br>See Overdrive read | F ROW<br>☆☆☆☆<br>Be first to review  | Coogle<br>Preview |

4. Click on 'Borrow eBook' or 'Borrow audio book' and it will download to your device for you to read.

|                                                                                       | 🔍 harry potter                       |                                                                                                    | Search                                    |
|---------------------------------------------------------------------------------------|--------------------------------------|----------------------------------------------------------------------------------------------------|-------------------------------------------|
|                                                                                       | Word      Genre                      | ○ Subject ○ Title ○ Author ○ Series ○                                                                                                    | List                                      |
| HARRY<br>POTTER<br>VIEXATEN<br>KIVI                                                   | Rowling, J.K (23/08/20               | 1 VIISASLEII KIVI<br>D16)                                                                                                    |                                           |
| THE AS                                                                                | WHERE IS IT? 🕑<br>eBook or audiobook | available - click the button under the large cover image on t                                                                                                    | he left                                   |
| J.K. ROWLING                                                                          | ITEM DETAILS                         |                                                                                                    |                                           |
| Average rating ☆☆☆☆☆<br>Rate it ☆☆☆☆☆<br>Write a review                               | Other Titles<br>Authors<br>Notes     | Harry Potter Series, Book 1<br>Rowling, J.K<br>"Kun Harry käänsi kirjekuoren vapisevin käsin ympäri, hän<br>purppuranpunaisen vahasinetin, jossa oli vaakuna: leijona,<br>päyrä ja käärme ison T-kirjaimen ympärillä."                          | näki<br>kotka,                            |
| <ul> <li>➡ Borrow eBook</li> <li>➡ Add to Basket</li> <li>⊘ Not reservable</li> </ul> |                                      | llutkaan Tylypahkasta kun k<br>4:n postiluukusta. Harryn l<br>pergamenttipaperille vihreällä musteella kirjoitetut kirjeet.<br>Harryn 11. syntymäpäivänä, koppakuoriaissilmäinen ja<br>jättikokoinen mies nimeltä Rubeus Hagrid paukahtaa ovest | :irjeitä<br>karmea<br>Sitten,<br>a sisään |

5. To find the book you have borrowed you return to Oliver and find your digital loans. Click on the book and then click 'Open eBook' or 'Open audio book'.

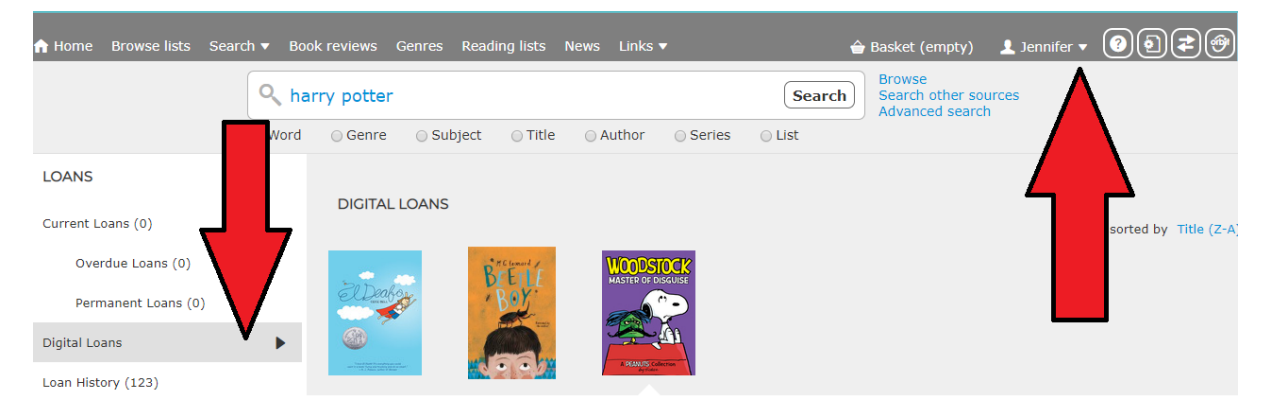

6. To return a digital loan before its due date, return to Oliver and find your loans. Click on 'Return electronic resource'. Any digital loans will automatically be returned on their due date.

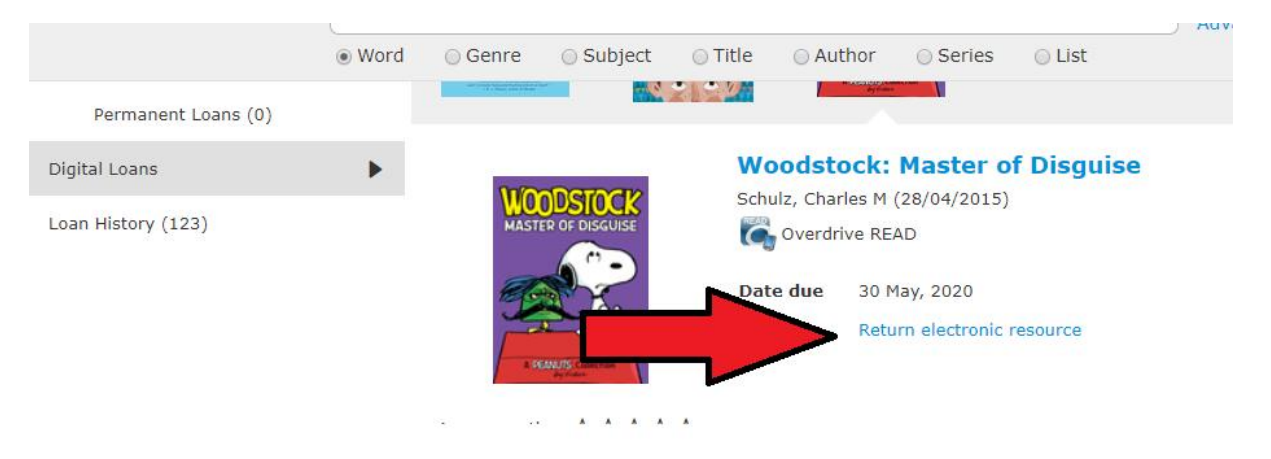

Note: some of the popular and new titles will be already out on loan. You can place them on 'hold' or 'reserve' and you will be notified by email when they become available.

If your parents allow you download a reading app to a phone or tablet, Sora is available. You are able to borrow any of our digital content – when signing in look for our school and then sign in with your DoE username and password.

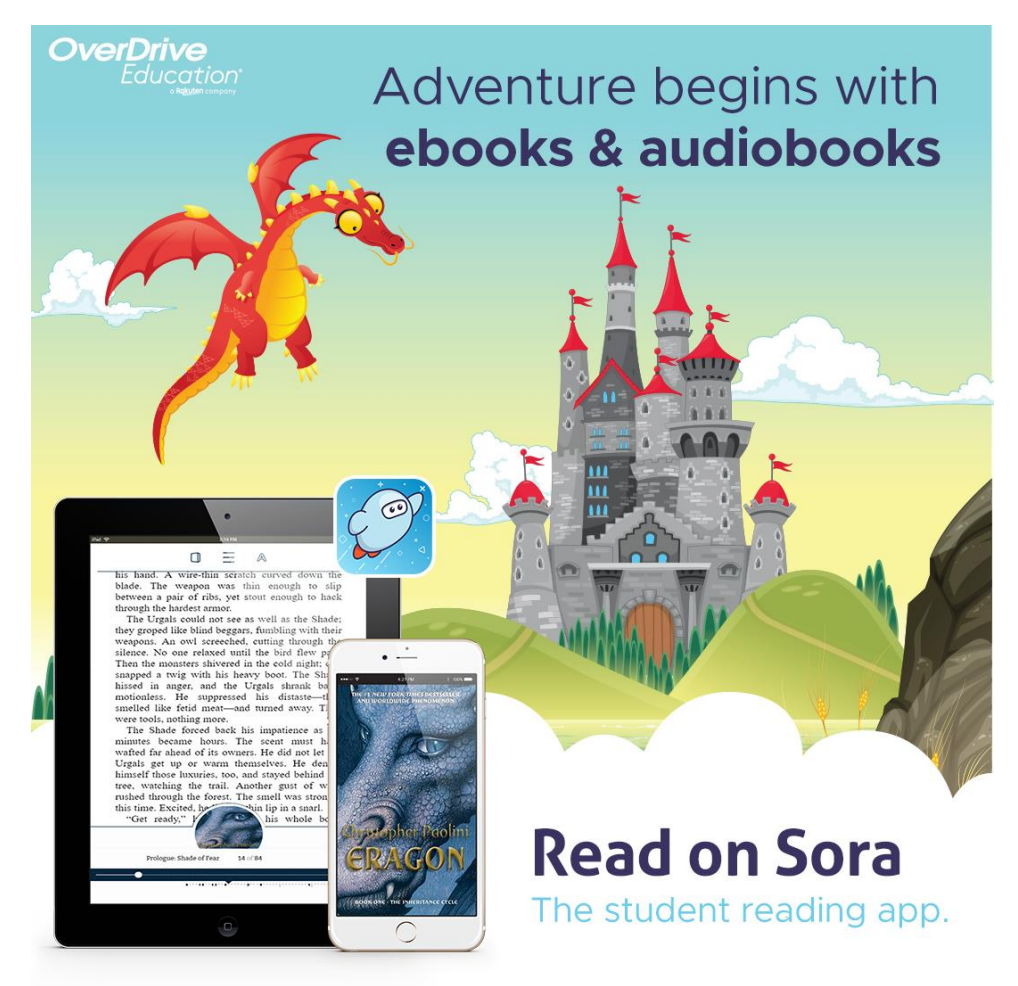